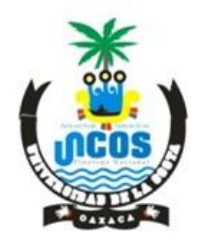

SANTIAGO PINOTEPA NACIONAL OAXACA

CLAVE: 20ESU00060

#### 1.- Entrar a <u>https://www.finanzasoaxaca.gob.mx/</u> y dar Clic en Generación de líneas:

| <br>Inicio Estructura • Directorio • Transparencia • Planes • Contacto 🖂      | Q Acceso Inte    |
|-------------------------------------------------------------------------------|------------------|
|                                                                               | BUSCAR TRÀMITES  |
| Bu<br>Servicios en Línea Información Municipios Trámites Comunicados Formatos | uscar por Placa  |
| Generación de Líneas                                                          | Pago de Tenencia |
| Constancias de<br>No Inhabilitación Educativos Educativos tu CFDI             |                  |
| Amigo Em                                                                      | presario         |

2.- En la siguiente pantalla dar Clic en DERECHOS – por Prestación de Servicios Educativos – Universidad de la Costa:

| $\leftarrow$ $\rightarrow$ $\mathbf{C}$ $$ Es segur                                     | o   https://siox.finanzasoaxaca.gob.mx/pagos# |
|-----------------------------------------------------------------------------------------|-----------------------------------------------|
| SEFIN SEFIN SUGAR                                                                       |                                               |
|                                                                                         |                                               |
|                                                                                         |                                               |
| DERECHOS POR EL USO, GÓCE,<br>APROVECHAMIENTO O EXPLOTACI<br>BIENES DEL DOMINIO PÚBLICO | ON DE                                         |
| DERECHOS POR PRESTACIÓN DE<br>SERVICIOS PÚBLICOS                                        | -                                             |
| DERÉCHOS PÓR PRESTACIÓN DE<br>SERVICIOS EDUCATIVOS                                      | ×-2                                           |
| • NOVAUNIVERSITAS                                                                       |                                               |
| UNIVERSIDAD TECNOLOGIC<br>DE LOS VALLES CENTRALES<br>OAXACA                             | A T                                           |
| UNIVERSIDAD DEL ISTMO                                                                   |                                               |
|                                                                                         |                                               |
| UNIVERSIDAD DEL<br>PAPALOAPAN                                                           | -                                             |
| UNIVERSIDAD DE LA CAÑAC                                                                 | )A 👻                                          |
| UNIVERSIDAD DE LA SIERRA<br>JUAREZ                                                      |                                               |
| UNIVERSIDAD DE LA SIERRA<br>SUR                                                         |                                               |
| UNIVERSIDAD DE<br>CHALCATONGO                                                           |                                               |
| UNIVERSIDAD DE LA COSTA                                                                 |                                               |
| UNIVERSIDAD TECNOLOGIC<br>DE LA MIXTECA                                                 |                                               |
| UNIVERSIDAD TECNOLOGIC                                                                  | A •                                           |

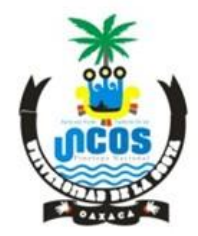

SANTIAGO PINOTEPA NACIONAL OAXACA

CLAVE: 20ESU00060

**3.-** Al dar click en UNIVERSIDAD DE LA COSTA se presentarán los apartados para capturar los datos del alumno o aspirante según el listado de servicios ofrecidos:

| ← → C 🕯 Es seguro   H                                                                        | https://siox.finanzasoaxaca.gob.mx/pagos# |                  |         |                                                           | ☆ :                           |
|----------------------------------------------------------------------------------------------|-------------------------------------------|------------------|---------|-----------------------------------------------------------|-------------------------------|
| SEFIN SIQUX                                                                                  |                                           |                  |         |                                                           | Íniciar Sesión 🗸              |
|                                                                                              | 🔏 🕦 Calcular Presupuesto                  | 2 Capturar Datos | #       | DERE SSL ( DERECHOS POR PRESTACIÓN DE SERVICIOS EDUCATIVO | S / UNIVERSIDAD DE LA COSTA / |
|                                                                                              | Servicio:                                 |                  |         |                                                           |                               |
| DERECHOS POR EL USO, GOCE,<br>APROVECHAMIENTO O EXPLOTACIÓN DE<br>BIENES DEL DOMINIO PÚBLICO | SELECCIONAR OPCIÓN                        |                  |         |                                                           |                               |
| DERECHOS POR PRESTACIÓN DE                                                                   | Clave:                                    |                  |         |                                                           |                               |
| SERVICIOS PÚBLICOS                                                                           | SELECCIONAR OPCIÓN                        |                  |         |                                                           | Ŧ                             |
| SERVICIOS EDUCATIVOS<br>NOVAUNIVERSITAS                                                      | Cantidad:                                 |                  |         |                                                           |                               |
| UNIVERSIDAD TECNOLOGICA<br>DE LOS VALLES CENTRALES DE<br>DAXACA                              | Presupuesto                               | Agregar Concepto |         |                                                           |                               |
| UNIVERSIDAD DEL ISTMO                                                                        | CLAVE                                     | DESC             | RIPCION | CANTIDAD                                                  | IMPORTE                       |
| UNIVERSIDAD DEL MAR                                                                          |                                           |                  |         | TOTAL :                                                   |                               |
| UNIVERSIDAD DEL PAPALOAPAN                                                                   |                                           |                  |         | ~                                                         | Siguiente →                   |
| UNIVERSIDAD DE LA SIERRA                                                                     | 5                                         |                  |         |                                                           |                               |
| JUAREZ<br>UNIVERSIDAD DE LA SIERRA                                                           |                                           |                  |         |                                                           |                               |
| UNIVERSIDAD DE<br>CHALCATONGO                                                                |                                           |                  |         |                                                           |                               |
| UNIVERSIDAD DE LA COSTA<br>SERVICIOS EDUCATIVOS -<br>UNIVERSIDAD DE LA<br>COSTA              |                                           |                  |         |                                                           |                               |
| UNIVERSIDAD TECNOLOGICA                                                                      | J.                                        |                  |         |                                                           |                               |

4.- Por ejemplo, si se tratase de un aspirante, la información a capturar sería la siguiente: Servicios Licenciatura Escolarizada Universidad de la Costa - Clave Ficha para el examen de Selección – CURP - Cantidad de Servicios requeridos - Agregar concepto y clic en siguiente.

| $\boldsymbol{\leftarrow} \boldsymbol{\boldsymbol{\rightarrow}}$ | C 🔒 Es seguro   http                                                            | os://siox.finanzasoaxaca.gob.mx/page | )S#                                          |                                                     |                                                                 | ☆ :                       |
|-----------------------------------------------------------------|---------------------------------------------------------------------------------|--------------------------------------|----------------------------------------------|-----------------------------------------------------|-----------------------------------------------------------------|---------------------------|
|                                                                 | SEFIN SIQX                                                                      |                                      |                                              |                                                     |                                                                 | 🗱 Iniciar Sesión 🗸        |
|                                                                 |                                                                                 | 1 Calcular Presupuesto               |                                              | 2 Capturar Datos                                    | DERECTOS LÍNDERECHOS POR PRESTACIÓN DE SERVICIOS EDUCATIVOS / L | UNIVERSIDAD DE LA COSTA / |
| ≡ DE                                                            | RECHOS -                                                                        | Servicio                             |                                              |                                                     |                                                                 |                           |
| DEREC                                                           | HOS POR EL USO, GÓCE,                                                           | 3CJAAA-LICENCIATURA ESCOLARIZADA UI  | NIVERSIDAD DE LA COSTA                       |                                                     |                                                                 | •                         |
| DEREC                                                           | HOS POR PRESTACIÓN DE                                                           | Clave:                               |                                              |                                                     |                                                                 |                           |
| SERVIC                                                          | CIOS PÚBLICOS                                                                   | 3CJAAA001-UNIVERSIDAD DE LA COSTA LI | ICENCIATURA ESCOLARIZADA FICHA PARA EXAMEN D | DE SELECCIÓN                                        |                                                                 | •                         |
|                                                                 | HOS POR PRESTACION DE                                                           | CURP del alumno                      |                                              |                                                     |                                                                 |                           |
|                                                                 | UNIVERSIDAD DEL ISTMO                                                           | Cantidad:                            | • Agregar Concepto                           |                                                     |                                                                 |                           |
|                                                                 | UNIVERSIDAD DEL                                                                 | Presupuesto                          |                                              |                                                     |                                                                 |                           |
|                                                                 | UNIVERSIDAD DE LA CAÑADA                                                        | CLAVE                                |                                              | DESCRIPCION                                         | CANTIDAD                                                        | IMPORTE                   |
| XX                                                              | UNIVERSIDAD DE LA SIERRA                                                        | 3CJAAA001                            | UNIVERSIDAD DE LA COSTA LICENC               | CIATURA ESCOLARIZADA FICHA PARA EXAMEN DE SELECCION | 1                                                               | 297.00                    |
| (HÔ                                                             | JUAREZ                                                                          | TEANVAUU2                            | IMPUESTO PARA EL DESARROLLO S                | SUCIAL                                              | TOTAI :                                                         | ± 222.00                  |
|                                                                 | UNIVERSIDAD DE LA SIERRA 🚽                                                      |                                      |                                              |                                                     |                                                                 | \$ 555.00                 |
|                                                                 | UNIVERSIDAD DE<br>CHALCATONGO<br>UNIVERSIDAD DE LA COSTA                        |                                      |                                              |                                                     |                                                                 | Siguiente →               |
| $\mathbb{R}$                                                    | SERVICIOS EDUCATIVOS V<br>UNIVERSIDAD DE LA<br>COSTA<br>UNIVERSIDAD TECNOLOGICA |                                      |                                              |                                                     |                                                                 |                           |

CARRETERA AL LIBRAMIENTO PARAJE DE LAS PULGAS S/N SANTIAGO PINOTEPA NACIONAL, OAXACA. CP.71600

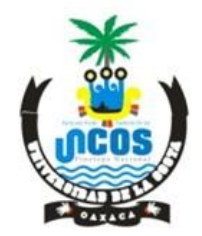

SANTIAGO PINOTEPA NACIONAL OAXACA CLAVE: 20ESU00060

5.- Tras dar clic en siguiente, se deberán capturar el nombre del aspirante (persona física) y redactar la descripción del pago a realizar, por ejemplo: Pago por derecho a examen de selección (ficha) para la Carrera de.... - al Ciclo Escolar 2017-2018 y dar click en confirmar:

| → C ≜ Es seguro   htt                                                                                                    | tps://siox.finanzasoaxaca.gob.mx/pagos#                      |                                                               | *                                                                               |
|----------------------------------------------------------------------------------------------------|--------------------------------------------------------------|---------------------------------------------------------------|---------------------------------------------------------------------------------|
| SEFIN SIQX                                                                                                    |                                                              |                                                               | iniciar Sesión                                                                  |
|                                                                                                    | Calcular Presupuesto                                         | 2 Capturar Datos                                              | COSLÍNERGE CAPTURARESTACIÓN DE SERVICIOS EDUCATIVOS / UNIVERSIDAD DE LA COSTA / |
| ERECHOS •                                                                                                    | Seleccionar opción                                           |                                                               |                                                                                 |
| ECHOS POR EL USO, GÓCE,<br>DVECHAMIENTO O EXPLOTACIÓN DE<br>LES DEL DOMINIO PÚBLICO<br>ECHOS PÓR PRESTACIÓN DE<br>VICIOS PÚBLICOS | Tipo de persona FISICA<br>Información personal               | į Dessa facturar este po                                      | go? NO                                                                          |
| CHOS POR PRESTACIÓN DE                                                                                                    | * No se permite el uso de comillas ni apóstrofes<br>Nombre   | Apellido paterno                                              | Apeliido materno                                                                |
| NOVAUNIVERSITAS                                                                                                    | CHABELY                                                      | QUINTAS                                                       | ELORZA                                                                          |
| DE LOS VALLES CENTRALES DE<br>OAXACA                                                                                              | Descripción del pago                                         |                                                               |                                                                                 |
| UNIVERSIDAD DEL ISTMO                                                                                                    | PAGO POR DERECHO A EXAMEN DE SELECCIÓN (FICHA) PARA LA CARRI | RA DE INGENIERÍA EN AGROINDUSTRIAS AL CICLO ESCOLAR 2017-2018 |                                                                                 |
| PAPALOAPAN<br>UNIVERSIDAD DE LA CAÑADA -<br>UNIVERSIDAD DE LA SIERRA -                                                            | - Atrás                                                      |                                                               | Confirmar                                                                       |
| UNIVERSIDAD DE LA SIERRA<br>SUR<br>UNIVERSIDAD DE<br>CHALCATONGO                                                                  |                                                              |                                                               |                                                                                 |
| UNIVERSIDAD DE LA COSTA<br>SERVICIOS EDUCATIVOS -<br>UNIVERSIDAD DE LA<br>COSTA                                                   |                                                              |                                                               |                                                                                 |

# 6.- El Sistema solicitará la confirmación de los datos. Si son correctos, dar clic en: Mis datos están correctos:

| <            | $\leftrightarrow \rightarrow \mathbf{C}$ $\blacksquare$ Es seguro $\mid$ http                | ps://siox.finanzasoaxaca.gob.mx/pagos#                                |                                                                                                    | ☆ :                                                                               |
|--------------|----------------------------------------------------------------------------------------------|-----------------------------------------------------------------------|----------------------------------------------------------------------------------------------------|-----------------------------------------------------------------------------------|
| Tread        | SEFIN SIQX                                                                                   |                                                                       |                                                                                                    | inda seitor •                                                                     |
|              |                                                                                              | 1 Calcular Presupuesto                                                |                                                                                                    | COPSLINDER CHOSPOR PRESTACIÓN DE SERVICIOS EDUCATIVOS / UNIVERSIDAD DE LA COSTA / |
|              | E DERECHOS -                                                                                 | Salaccionar anción                                                    | Confirmación SiOX ×                                                                                                    |                                                                                   |
|              | DERECHOS POR EL USO, GÓCE,<br>APROVECHAMIENTO O EXPLOTACIÓN DE<br>BIENES DEL DOMINIO PÚBLICO | Tipo de persona FISICA                                                | Revisa tus datos antes de generar la línea de captura, una mala selección del concepto podría causar un atraso<br>en tu trámite | NO                                                                                |
| Ľ            | DERECHOS POR PRESTACIÓN DE<br>SERVICIOS PÚBLICOS                                             | Información personal                                                  |                                                                                                    |                                                                                   |
| $\mathbf{e}$ | DERECHOS POR PRESTACIÓN DE                                                                   | * No se permite el uso de comillas ni apóstrofes<br>Nombre            | <ul> <li>Mis Datos están correctos</li> <li>X Verificar mi Información</li> </ul>                                               | Apellido materno                                                                  |
|              | UNIVERSIDAD TECNOLOGICA                                                                      | CHABELY                                                               | QUINTAS                                                                                                    | ELORZA                                                                            |
|              | DE LOS VALLES CENTRALES DE<br>OAXACA                                                         | Descripción del pago                                                  |                                                                                                    |                                                                                   |
|              | UNIVERSIDAD DEL ISTMO                                                                        | PAGO POR DERECHO A EXAMEN DE SELECCIÓN (FICHA) PARA LA CARRERA DE ING | ENIERÍA EN AGROINDUSTRIAS AL CI                                                                                                 |                                                                                   |
|              | UNIVERSIDAD DEL MAR                                                                          |                                                                       |                                                                                                    |                                                                                   |
|              | UNIVERSIDAD DEL                                                                              |                                                                       |                                                                                                    |                                                                                   |
|              | UNIVERSIDAD DE LA CAÑADA 🔶                                                                   | ← Atras                                                               |                                                                                                    | Contirmar →                                                                       |
|              | UNIVERSIDAD DE LA SIERRA JUAREZ                                                              |                                                                       |                                                                                                    |                                                                                   |
|              | UNIVERSIDAD DE LA SIERRA 🚽                                                                   |                                                                       |                                                                                                    |                                                                                   |
|              | UNIVERSIDAD DE<br>CHALCATONGO                                                                |                                                                       |                                                                                                    |                                                                                   |
|              | UNIVERSIDAD DE LA COSTA 🚽                                                                    |                                                                       |                                                                                                    |                                                                                   |
|              | SERVICIOS EDUCATIVOS -<br>UNIVERSIDAD DE LA<br>COSTA                                         |                                                                       |                                                                                                    |                                                                                   |
|              | UNIVERSIDAD TECNOLOGICA                                                                      |                                                                       |                                                                                                    |                                                                                   |

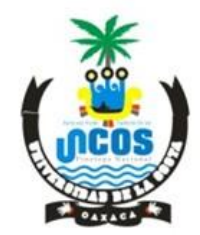

SANTIAGO PINOTEPA NACIONAL

OAXACA

CLAVE: 20ESU00060

7.- Confirmados los datos, dar click en Descargar Línea de Captura o Pagar en Línea (si se cuenta con esa posibilidad):

| 03 Correo: Lic. Isabel Quinta 🗙                                                                 | 附 Recibidos - escolares@u 🗙 😝 Página principal - Dropb 🗴 🏑 📩 Secretaría de l                                                                                                    | inanzas 🗙 🗶 Portal de Pagos   Secreta 🗙 📃                               | A | σ           | ×                 |
|-------------------------------------------------------------------------------------------------|----------------------------------------------------------------------------------------------------|-------------------------------------------------------------------------|---|-------------|-------------------|
| ← → C 🔒 Es seguro   htt                                                                         | ps://siox.finanzasoaxaca.gob.mx/pagos#                                                                                                    |                                                                         |   | \$          | 1 :               |
| SERIN SIGN                                                                                      |                                                                                                    |                                                                         | X | Iniciar Ses | slón <del>-</del> |
|                                                                                                 | Calcular Presupuesto                                                                                                    | 2 Capturar Datos # DER 3 Línea de Captura                               |   |             | 1                 |
|                                                                                                 | Contribuyente:                                                                                                    | CHABELY OUINTAS ELORZA                                                  |   |             |                   |
| DERECHOS POR EL USO, GOCE,     APROVECHAMIENTO O EXPLOTACIÓN DE     BIENES DEL DOMINIO EXIBLICO | Folio:                                                                                                    | 31701504804                                                             |   |             |                   |
| DERECHOS POR PRESTACIÓN DE                                                                      | Línea de Captura:                                                                                                    | 3170150480415463282                                                     |   |             |                   |
| DERECHOS POR PRESTACIÓN DE                                                                      | Vigencia Línea de Captura:                                                                                                    | 28/02/2017                                                              |   |             |                   |
| NOVAUNIVERSITAS                                                                                 |                                                                                                    |                                                                         |   |             |                   |
| UNIVERSIDAD TECNOLOGICA -<br>DE LOS VALLES CENTRALES DE<br>OAXACA                               |                                                                                                    |                                                                         | 5 | 333.        | .00               |
| UNIVERSIDAD DEL ISTMO 🗸                                                                         |                                                                                                    |                                                                         |   | 100         | 12                |
| UNIVERSIDAD DEL MAR                                                                             | 📓 Pago con SPEI 📄 Pagar en Línea 🚯 Descargar Línea de (                                                                                                    | aptura 👔 Finalizar Trâmite                                              |   |             |                   |
| UNIVERSIDAD DE LA CAÑADA                                                                        |                                                                                                    |                                                                         |   |             |                   |
| UNIVERSIDAD DE LA SIERRA -                                                                      |                                                                                                    |                                                                         |   |             |                   |
| UNIVERSIDAD DE LA SIERRA 🗸                                                                      | * El pago debe realizarse antes de la vigencia del mismo<br>* Debe pagar el total del formato de pago para poder finalizar su trámite<br>* Si tiene detalles en el pago, por favor de ponerse en contracto. |                                                                         |   |             |                   |
| UNIVERSIDAD DE<br>CHALCATONGO                                                                   |                                                                                                    | GRACIAS POR CONTRIBUIR AL DESARROLLO DE OAXAGA                          |   |             |                   |
| UNIVERSIDAD DE LA COSTA                                                                         |                                                                                                    | 🗘 www.casacra.gob.mx 🤇 Telt/9511501 69 00 🐹 sefin@finanzasoasaca.gob.mx |   |             |                   |
| SERVICIOS EDUCATINOS -<br>UNIVERSIDAD DE LA<br>COSTA                                            | ← Atrás                                                                                                    |                                                                         |   |             |                   |
| UNIVERSIDAD TECNOLOGICA                                                                         |                                                                                                    |                                                                         |   |             |                   |
| UNIVERSIDAD TECNOLOGICA -                                                                       |                                                                                                    |                                                                         |   |             |                   |

8.- Una vez descargada la línea de captura, ésta deberá observarse de la manera siguiente:

| GEC-621201-RIA<br>Carretera Oaxaca-Istmo Km. 11.5 SN 7.<br>Tlalixtac de Cabrera, Oaxaca C.P. 68270<br>DERECHOS POR PRESTACIÓN DE SERVICIOS EDUCATIVOS<br>UNIVERSIDAD DE LA COSTA<br>FOLIO: 31701504804<br>FOLIO: 31701504804<br>R.F.C.:<br>Domicilio:<br>Detaile: PAGO POR DERECHO A EXAMEN DE SELECCIÓN (FICHA) PARA LA<br>CARRERA DE INGRINERIA EN AGROINDUSTRIAS AL CICLO ESCOLAR<br>2017-2018, CURP del alumno:<br>Fecha de emisión: 2702/2017 12:12                                                                                                    |
|----------------------------------------------------------------------------------------------------|
| Talixtac de Cabrera, Oaxaca C.P. 68270<br>DERECHOS POR PRESTACIÓN DE SERVICIOS EDUCATIVOS<br>UNIVERSIDAD DE LA COSTA<br>FOLIO: 31701504804<br>R.F.C.:<br>Domicilio:<br>Detaile: PAGO POR DERECHO A EXAMEN DE SELECCIÓN (FICHA) PARA LA<br>CARRERA DE INGRONENDUSTRIAS AL CICLO ESCOLAR<br>2017-2018, CURP del alumno:<br>Fecha de emisión: 2702/2017 12:12                                                                                                    |
| DERECHOS POR PRESTACIÓN DE SERVICIOS EDUCATIVOS<br>UNIVERSIDAD DE LA COSTA         FOLIO: 31701504804         Internet reaction social:       CHABELY QUINTAS ELORZA         R.F.C.:       Domicilio:         Detaile:       PAGO POR DERECHO A EXAMEN DE SELECCIÓN (FICHA) PARA LA<br>CARRERA DE INGRINERIA EN AGROINDUSTRIAS AL CICLO ESCOLAR         1990       Eccha de emisión:       2702/2017 12:12                                                                                                    |
| FOLIO: 31701504804 FOLIO: 31701504804 FOLIO: 31701504 FOLIO: 31701504 FOLIO: 31701504 FOLIO: 3170150 FOLIO: 3170150 FOLIO: 3170 |
| Nombre o razón social: CHABELY QUINTAS ELORZA<br>R.F.C.:<br>Domicilio:<br>Domicilio:<br>Destalle: PAGO POR DERECHO A EXAMEN DE SELECCIÓN (FICHA) PARA LA<br>CARRERA DE INGENIERIA EN AGROINDUSTRIAS AL CICLO ESCOLAR<br>2017-2018, CURP del alumno:<br>Fecha de emisión: 27/02/2017 12:12                                                                                                    |
| Nombre o razón social:         CHABELY QUINTAS ELORZA           Nombre o razón social:         CHABELY QUINTAS ELORZA           Nombre o razón social:         CHABELY QUINTAS ELORZA           Demicilio:         Domicilio:           Demicilio:         Demicilio:           Demicilio:         CARRERA DE INGENIERIA EN AGROINDUSTRIAS AL CICLO ESCOLAR           2017-2018, CURP del alumno:         2017-2018, CURP del alumno:                                                                                                    |
| Internant Filler         PAGO POR DERECHO A EXAMEN DE SELECCIÓN (FICHA) PARA LA<br>CARRERA DE INGENIERÍA EN AGROINDUSTRIAS AL CICLO ESCOLAR<br>2017-2018, CURP del alumno:           1990         Fecha de emisión:         27/02/2017 12:12                                                                                                    |
| Detaile: PAGO POR DERECHO A EXAMEN DE SELECCIÓN (FICHA) PARA LA CARRERA DE INGENIERÍA EN AGROINDUSTRIAS AL CICLO ESCOLAR 2017-2018, CURP del alumno:                                                                                                    |
| Detaile: PAGO POR DERECHO A EXAMEN DE SELECCIÓN (FICHA) PARA LA<br>CARRERA DE INGENIERTA EN AGROINDUSTRIAS AL CICLO ESCOLAR<br>2017-2018, CURP del alumno:<br>Fecha de emisión: 27/02/2017 12:12                                                                                                    |
| 1990<br>Fecha de emisión: 27/02/2017 12:12                                                                                                    |
| 1990<br>Fecha de emisión: 27/02/2017 12:12                                                                                                    |
| Fecha de emisión: 2//02/2017 12:12                                                                                                    |
|                                                                                                    |
| CLAVE CONCEPTO CANTIDAD IMPORTE                                                                                                    |
| 3CJAAA001 UNIVERSIDAD DE LA COSTA LICENCIATURA ESCOLARIZADA FICHA PARA EXAMEN DE SELECCIÓN 1 297.<br>1EAAA002 MIDUESTO PARA EL DESARROLLO SOCIAL                                                                                                    |
| TOTAL A PAGAR 333.                                                                                                    |
| LINEA DE CAPTURA . : 3170150480415463282<br>IMPORTE A PAGAR : \$ 333.00<br>VIGENTE HASTA : 28/02/2017<br>BANORTE : 38/02/2017<br>BANORTE : : : : : : : : : : : : : : :                                                                                                    |
| BBVA BANCOMER                                                                                                    |
| BVA BANCOMER:::6532122     Mission: 45047 (Con original y copia)     TeLECOMM                                                                                                    |
| BVA BANCOMER:                                                                                                    |

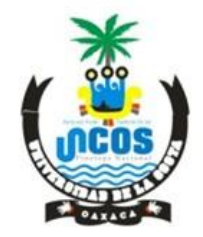

SANTIAGO PINOTEPA NACIONAL OAXACA CLAVE: 20ESU00060

9.- El Sistema dará la opción de una liga especial por si no se ha podido visualizar de manera correcta la línea de captura descargada:

| ← → C 🔒 Es seguro   ht                                              | ttps://siox.finanzasoaxaca.gob.mx/pagos#                                                                                                    | 31701504804.pdf                                                           | ☆ :                    |
|---------------------------------------------------------------------|----------------------------------------------------------------------------------------------------|---------------------------------------------------------------------------|------------------------|
| SEFIN SIGN                                                          |                                                                                                    |                                                                           | Inclar Sestion-        |
|                                                                     | 1 Calcular Presupuesto                                                                                                    |                                                                           | DER 3 Línea de Captura |
|                                                                     |                                                                                                    | Notificación SIOX ×                                                       |                        |
| DERECHOS POR EL USO, GOCE                                           | Contribuyente:                                                                                                    |                                                                           |                        |
| APROVECHAMIENTO O EXPLOTACIÓN DE<br>BIENES DEL DOMINIO PÚBLICO      | Folio:                                                                                                    | [Listo!                                                                   |                        |
| DERECHOS POR PRESTACIÓN DE                                          | Línea de Captura:                                                                                                    | Su línea de captura ha sido generada.                                     |                        |
| DERECHOS POR PRESTACIÓN DE                                          | Vigencia Línea de Captura:                                                                                                    | En caso de no visualizarla, favor de presionar la siguiente dirección:    |                        |
| SERVICIOS EDUCATIVOS                                                | 1                                                                                                    | https://impresionsiox.finanzasoaxaca.gob.mv:8443/jasper/31701504804.pdf   |                        |
| UNIVERSIDAD TECNOLOGICA<br>DE LOS VALLES CENTRALES DE<br>OAXACA     | 100000000000000000000000000000000000000                                                                                                    | S Aceptar                                                                 | \$ 333.00              |
| UNIVERSIDAD DEL ISTMO                                               |                                                                                                    |                                                                           | <u> </u>               |
| UNIVERSIDAD DEL MAR UNIVERSIDAD DEL UNIVERSIDAD DEL UNIVERSIDAD DEL | 🛱 Pago con SPEI 📄 Pagar en Línea 🚯 Descargar Lín                                                                                                    | ea de Captura 🛛 👔 Finalizar Trámite                                       |                        |
| UNIVERSIDAD DE LA CAÑADA 🔶                                          | 1                                                                                                    |                                                                           |                        |
| UNIVERSIDAD DE LA SIERRA 🚽<br>JUAREZ                                |                                                                                                    |                                                                           |                        |
| UNIVERSIDAD DE LA SIERRA 🚽                                          | * El pago debe realizarse antes de la vigencia del mismo     * Debe pagar el total del formato de pago para poder finalizar su trámite     * Si tiana detalles en el naco por fanzi de nomero en contexto |                                                                           |                        |
| UNIVERSIDAD DE<br>CHALCATONGO                                       | a nate nemer et el leñol for taxo an basera et courrero.                                                                                                    | GRACIAS POR CONTRIBUIR AL DESARROLLO DE OAXACA                            |                        |
| UNIVERSIDAD DE LA COSTA 🚽                                           |                                                                                                    | 🤪 www.oaxaca.gob.mx 🔍 Teb(951) 50 1 69 00 🛛 🔤 sefin@finanzasoaxaca.gob.mx |                        |
| SERVICIOS EDUCATIVOS -<br>UNIVERSIDAD DE LA<br>COSTA                | ← Atrás                                                                                                    |                                                                           |                        |
| UNIVERSIDAD TECNOLOGICA 🚽                                           |                                                                                                    |                                                                           |                        |
| UNIVERSIDAD TECNOLOGICA                                             |                                                                                                    |                                                                           |                        |

10.- Finalmente, imprimir la línea de captura y presentarla en el banco de tu elección (ver opciones en la misma línea: Santander, Banamex, Banorte, BBVA Bancomer, HSBC, Telecom o Scotiabank).

Después que el banco ha sellado tu línea de captura, deberás fotocopiarla en 2 tantos y presentarte en el Departamento de Finanzas de la Universidad de la Costa, para que recepcionen tu pago en original y sellen de recibido ambas copias.

Luego deberás acudir al Departamento de Servicios Escolares para entregar una de las copias de tu línea de captura sellada tanto por el banco, como por el departamento de Finanzas del Campus y así, finalizar el trámite solicitado.